## FINDING A PROVIDER "TRADITIONAL NETWORK"

## 1. Click on the link:

https://www.aetna.com/dsepublic/#/contentPage?page=providerSearchLanding&site\_id=dse

|                         | Continue as a guest                                                                                                    |                                                                                                    |                                                                                                    |                                                                                                    |                                                                            |        |                                                           |  |  |
|-------------------------|----------------------------------------------------------------------------------------------------|----------------------------------------------------------------------------------------------------|----------------------------------------------------------------------------------------------------|----------------------------------------------------------------------------------------------------|----------------------------------------------------------------------------|--------|-----------------------------------------------------------|--|--|
| P<br>p<br>T             | lease enter your<br>roviders specific<br>79901 (El Paso<br>raveling? You can cl<br>ook within<br>25                              | ase enter your <b>home</b> location (zip, city, county or state) to access<br>oviders specific to your plan benefits.<br>79901 (El Paso, TX)<br>veling? You can change your location after you select your plan<br>ok within<br>25 Miles |                                                                                                    |                                                                                                    |                                                                            |        | 2. Under the "Continue as a Guest"<br>Enter your zip code |  |  |
| •                       |                                                                                                    | 0                                                                                                    |                                                                                                    |                                                                                                    |                                                                            |        |                                                           |  |  |
| U                       | INITES                                                                                                    |                                                                                                    | •                                                                                                    | Search                                                                                             |                                                                            |        |                                                           |  |  |
| Aetna Open Access Plans |                                                                                                    |                                                                                                    |                                                                                                    |                                                                                                    |                                                                            |        | Aetna Open Access Plans                                   |  |  |
| .) c                    | lick on:                                                                                                    | Aetna C<br>the                                                                                                    | Choice F<br>n click "C                                                                                                    | POS II (C<br>Continue''                                                                            | Open Ac                                                                    | cess)  | O Aetna Choice® POS II (Open Access)                      |  |  |
|                         | What do you want to search for near 79901 (El Paso, TX)?  Charge location  #    Q.                                               |                                                                                                    |                                                                                                    |                                                                                                    |                                                                            |        |                                                           |  |  |
|                         | Find what you nee                                                                                                    | ed by category                                                                                                    |                                                                                                    |                                                                                                    |                                                                            |        |                                                           |  |  |
|                         | Medical Doctors &<br>Specialists ><br>Primary care physicians<br>(PCPs), pediatricians,<br>cardiologists, OB/GYNs,<br>athers     | Hospitals &<br>Facilities ><br>Hospitals, physical therapy<br>centers, nursing facilities,<br>dialysis centers, others                                                                                                    | A type of facility focused on<br>the delivery of urgent care<br>outside of an emergency<br>room                                                                                                    | A facility that accepts<br>patients on a walk-in basis<br>and with no appointment<br>required      | Pharmacy ><br>Search for pharmacies by<br>name or location                 | 4. You | You can search your provider by name<br>OR                |  |  |
|                         |                                                                                                    |                                                                                                    |                                                                                                    |                                                                                                    |                                                                            |        | You can search by category to show                        |  |  |
|                         | Counseling, EAP, mental<br>health facilities, substance<br>abuse treatment,                                                      | Dental Care ><br>Dentists, orthodontists,<br>periodontists, oral surgeons,<br>endodontists, others                                                                                                    | Vision ><br>Routine eye exams, glasses,<br>contact lenses                                                                                                    | Labs & Testing )<br>Bloodwork, lab tests,<br>diagnostic testing centers,<br>sleep centers, imaging | Chiropractors,<br>acupuncturist, massage<br>therapists, dieticians, others |        | a list of providers                                       |  |  |
|                         | psychiatrists, others                                                                                                    |                                                                                                    |                                                                                                    | centers, others                                                                                    |                                                                            |        |                                                           |  |  |
|                         | Durable Medical<br>Equipment<br>(ME) ><br>Hearing aids, breast pumps,<br>prosthetics, wheelchairs,<br>diabetes equipment, others | Continon<br>Procedures &<br>Conditions ><br>Search providers by<br>procedures they perform or<br>conditions they treat                                                                                                    | Institutes of<br>Quality/Institutes of<br>Excellence® (IOQ)<br>and Institutes of Quality'e (IOQ)<br>and Institutes of<br>Excellence® (IOE) are<br>facilities that have met<br>standards to provide value<br>and quality to our members |                                                                                                    |                                                                            |        |                                                           |  |  |